# Dealer Admin™

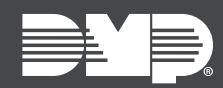

## FEATURE UPDATE | JULY 2019

### Version 2.23 Update

Effective July 2nd, 2019, Dealer Admin<sup>™</sup> (<u>DMPDealerAdmin.com</u>) is updated to Version 2.23. The following feature is available:

#### Feature

#### **Mass Programming**

This feature is available for XT (XT30/XT50 Series, XTLplus, XTLtouch) and XR (XR150/XR550 Series) system families.

Mass Programming allows you to make global programming changes for multiple panels. For example, change all the IP addresses on your XR150/XR550 Series panels.

To use Mass Programming, complete the following steps.

- 1. Sign in to Dealer Admin, then go to **Tools > Mass Programming**.
- 2. The Mass Programming page opens. Press the Add icon.
- 3. The **Mass Programming New** page opens. In **System Type**, select the appropriate system family. For XTLplus and XTLtouch panels, select **XT Series**.
- 4. In **Reason for Change**, enter a brief description of the changes.
- 5. Select a programming category to expand the programming options. Select the checkbox next to the items that you want to change and configure the settings as needed.
- 6. Press Add Systems and select the systems that you want to program.
- 7. When you've finished adding the systems, press Send.
- 8. A dialog pops up to confirm the changes. To send the changes to all of the selected panels, press **OK**.

| ass Programming - New                                            |   |                               |                                   | Cancel |
|------------------------------------------------------------------|---|-------------------------------|-----------------------------------|--------|
| rogramming                                                       |   | Systems Add Systems           |                                   |        |
| System Type*<br>XT Series                                        | • | Customer<br>Matt Smith        | System<br>Matt Smith Home         |        |
| Reason for Change*<br>Change IP address for new central station. |   | Linda Sanchez<br>Jordan Jones | Sanchez Home<br>Jones Guest House |        |
| Communication                                                    | + |                               |                                   |        |
| Remote Options                                                   | + |                               |                                   |        |
| System Reports                                                   | + |                               |                                   |        |
| System Options                                                   | + |                               |                                   |        |
| Bell Options                                                     | + |                               |                                   |        |
| Output Options                                                   | + |                               | <pre> 4 1 2 3 7 &gt; </pre>       |        |
| Status List Display                                              | + |                               |                                   |        |
| Lockout Code                                                     | + |                               |                                   |        |
|                                                                  |   |                               |                                   |        |
|                                                                  |   |                               |                                   |        |